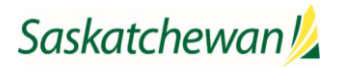

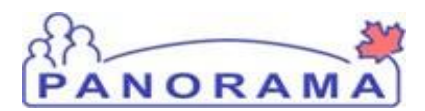

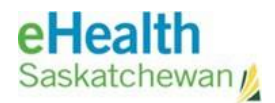

|                         | Name of Activity - Recordin<br>Role Performing Activity: | <b>g Historical Imm</b><br>Authorized Pano | rama User               | OVID-19 Vaccines               |
|-------------------------|----------------------------------------------------------|--------------------------------------------|-------------------------|--------------------------------|
| Panorama – Immunization | Location: COVID-19 Immuniz                               | zation Manual                              | Departmen<br>Population | <b>t:</b><br>Health Branch     |
| WORK STANDARD           | <b>Document Owner:</b><br>Ministry of Health             |                                            |                         |                                |
|                         | Date Prepared:<br>December 2020-                         | Last Revision:<br>December 202             | 4                       | Date Approved:<br>January 2021 |

**Purpose:** To ensure that the client immunization records are accurate, up-to-date, and as complete as possible, to ensure patient safety. Information sources include hard copy records (including client held copies) and notification forms/records (credible written documentation).

**NOTE:** If the client's documented immunization record **does not** specify the COVID-19 vaccine agent (i.e., strain type as noted in section 4): 1) direct them to get that information from the vaccine provider to enable back entry. 2) If this information is unavailable, documentation for this immunization event **is not required**.

|                       |                       |                                                                                                    |                                                                                                    | Essent                                                                                                    | iai i asks:                                                                                                    |                                                                       |                                                                                                    |
|-----------------------|-----------------------|----------------------------------------------------------------------------------------------------|----------------------------------------------------------------------------------------------------|----------------------------------------------------------------------------------------------------|----------------------------------------------------------------------------------------------------|-----------------------------------------------------------------------|----------------------------------------------------------------------------------------------------|
| Ensure you            | ur "Immuniz           | ation Defaults"                                                                                                    | ' for "Ap                                                                                                    | oply Defa                                                                                                    | ults to Historical                                                                                                    | Immuniz                                                               | ations" are set to "No".                                                                                                    |
|                       |                       | a a                                                                                                    | -                                                                                                    |                                                                                                    |                                                                                                    |                                                                       |                                                                                                    |
|                       |                       |                                                                                                    |                                                                                                    |                                                                                                    |                                                                                                    |                                                                       |                                                                                                    |
|                       |                       | Apply d                                                                                                    | efaults to His                                                                                                    | storical Immuni                                                                                                    | izations:                                                                                                    |                                                                       |                                                                                                    |
| katchewan             |                       | 🕒 🔍 💮 Yes                                                                                                    | : 💿 No                                                                                                    |                                                                                                    |                                                                                                    |                                                                       |                                                                                                    |
|                       |                       |                                                                                                    |                                                                                                    |                                                                                                    |                                                                                                    |                                                                       |                                                                                                    |
| lealth Service, Regi  | na, Saskatchewa 🚺     | 9 Q                                                                                                    |                                                                                                    |                                                                                                    |                                                                                                    |                                                                       |                                                                                                    |
|                       |                       | Holding                                                                                                    | Point Locati                                                                                                    | on:                                                                                                    |                                                                                                    |                                                                       |                                                                                                    |
| <u> </u>              | 1.6                   |                                                                                                    |                                                                                                    |                                                                                                    |                                                                                                    |                                                                       |                                                                                                    |
| Search for            | the client u          | sing the approp                                                                                                    | oriate <b>Ci</b>                                                                                                    | ient Sear                                                                                                    | <b>ch</b> variables and s                                                                                                    | set client                                                            | into context. (See work standard:                                                                                                    |
| Client sear           | ch and regis          | tration).                                                                                                    |                                                                                                    |                                                                                                    |                                                                                                    |                                                                       |                                                                                                    |
| Click " Clie          | nt Imms Pro           | ofile" tab                                                                                                    |                                                                                                    |                                                                                                    |                                                                                                    |                                                                       |                                                                                                    |
| Preview               | Undate                | Set In Context                                                                                                    | Create                                                                                                    | Cohort                                                                                                    | Client Imms Profile                                                                                                    | ]                                                                     |                                                                                                    |
| TONON                 | opulato               | out in contont                                                                                                    | orouto                                                                                                    | CONDIC                                                                                                    | Choine in the Province                                                                                                    |                                                                       |                                                                                                    |
|                       | Client ID 💠           | Health Card Num                                                                                                    | ber ᅌ                                                                                                    | Last Nam                                                                                                    | e First Name                                                                                                    | Gender                                                                |                                                                                                    |
| <u></u>               |                       |                                                                                                    | 1222                                                                                                    | *                                                                                                    | <b>^</b>                                                                                                    |                                                                       |                                                                                                    |
| <ul> <li>O</li> </ul> | 7550                  | 460205374                                                                                                    |                                                                                                    | GREEDU                                                                                                    | S HEATHER                                                                                                    | Female                                                                |                                                                                                    |
|                       |                       |                                                                                                    |                                                                                                    |                                                                                                    |                                                                                                    |                                                                       |                                                                                                    |
| In client's '         | "Update Imr           | nunization Pro                                                                                                    | file" pa                                                                                                    | ge, click o                                                                                                    | n Add Single Imm                                                                                                    | nunizatio                                                             | on and select Add Historical to                                                                                                    |
| enable doo            | cumentation           | l.                                                                                                    |                                                                                                    |                                                                                                    |                                                                                                    |                                                                       |                                                                                                    |
|                       |                       |                                                                                                    |                                                                                                    |                                                                                                    |                                                                                                    |                                                                       |                                                                                                    |
| Immunization          | History - Detailed Da | ita Table                                                                                                    |                                                                                                    |                                                                                                    |                                                                                                    |                                                                       |                                                                                                    |
|                       |                       |                                                                                                    |                                                                                                    |                                                                                                    |                                                                                                    |                                                                       |                                                                                                    |
|                       |                       |                                                                                                    |                                                                                                    |                                                                                                    | Add Single Imm                                                                                                    |                                                                       | Add One of More                                                                                                    |
| Update                | View Delete           |                                                                                                    |                                                                                                    |                                                                                                    | Add Histo                                                                                                    | or Depended                                                           |                                                                                                    |
| n n                   | Agent 🔺               | Date Administered Ag                                                                                                    | e at                                                                                                    | . Status                                                                                                    | Add Non-Pi Ovid                                                                                                    | el Recolueu<br>e Name 👽                                               | Body Site 🗘                                                                                                    |
|                       |                       |                                                                                                    |                                                                                                    |                                                                                                    |                                                                                                    |                                                                       |                                                                                                    |
| Note: vac             | cines record          | ed as 'Historica                                                                                                    | l' will n                                                                                                    | ot decren                                                                                                    | nent inventory.                                                                                                    |                                                                       |                                                                                                    |
|                       | Ensure you            | Ensure your "Immuniz<br>(atchewan<br>ieath Service, Regina, Saskatchewa<br>Search for the client u<br>Client search and regis<br>Click " Client Imms Pro<br>Preview Update<br>Client ID<br>Client ID<br>To client's "Update Immenable documentation<br>Immunization History - Detailed Data<br>Update View Delete<br>Ragent<br>Note: vaccines record | Ensure your "Immunization Defaults"<br>apply d<br>(atchewan<br>(atchewan | Ensure your "Immunization Defaults" for "Age<br>apply defaults to His<br>(atchewan<br>(atchewan<br>(atchewa | Ensure your "Immunization Defaults" for "Apply Defa<br>Apply defaults to Historical Immunicatchewan<br>(atchewan<br>(atchewan | Ensure your "Immunization Defaults" for "Apply Defaults to Historical | Essential rasks.<br>Ensure your "Immunization Defaults" for "Apply Defaults to Historical Immunizations:<br>Apply defaults to Historical Immunizations:<br>(acchewan ) () () () () () () () () () () () () ( |

| 4 |    | Add Immunization                              |             |                    |            |                        |               | Record           | Consent               | Apply         | Reset    | Cancel  |        |
|---|----|-----------------------------------------------|-------------|--------------------|------------|------------------------|---------------|------------------|-----------------------|---------------|----------|---------|--------|
|   | Γ  | Immunization Type: Historical                 |             |                    |            |                        |               |                  |                       |               |          |         |        |
|   |    | * Agent:                                      | * Date Admi | nistered:          |            |                        |               | Age at Adr       | ninistration          | :             |          |         |        |
|   |    | COVID-19 Pfizer-BioNTech m 💌                  | 2020/12/24  |                    | hh:mm      | CDT Estimate           | ed            | 29               |                       |               |          |         |        |
|   |    |                                               |             |                    |            |                        |               | years            | months                | days          |          |         |        |
|   |    | Consent Readiness:                            |             |                    |            |                        |               |                  |                       |               |          |         |        |
|   |    | Missing                                       |             | 0                  |            |                        |               |                  |                       |               |          |         |        |
|   |    | Reason for Immunization:                      | Information | Source:            |            | •                      |               |                  |                       |               |          |         |        |
|   |    | Dravidary                                     |             |                    |            | forification Statuc    |               |                  |                       |               |          |         |        |
|   |    | Provider. Registered Nurse . Registered Nurse |             | 6                  | Q          |                        |               |                  |                       |               |          |         |        |
|   |    |                                               |             |                    |            |                        |               |                  |                       |               |          |         |        |
|   |    |                                               |             |                    |            | Not Requested          |               |                  |                       |               |          |         |        |
|   |    |                                               |             |                    |            | Completed              |               |                  |                       |               |          |         |        |
|   |    | Organization:                                 |             |                    |            | Service Delivery Loo   | cation:       |                  |                       |               |          |         |        |
|   |    | Regina Qu'Appelle RHA, Regina, Saskatchewan   |             | 0                  | Q          | Regina General Hostp   | oital - Emp   | loyee Health     | Service, Reg          | jina, Saskato | hew U    | Q       |        |
|   | D  | ocument the <u>required</u> information f     | or COVID    | )-19 va            | accin      | <b>es</b> (refer to th | he <b>NO</b>  | <b>)TE</b> in tl | he Work               | Standa        | ard Sum  | nmary s | ection |
|   | al | pove):                                        |             |                    |            |                        |               |                  |                       |               |          |         |        |
|   | •  | Vaccine Agent (e.g.COVID-19 Mod               | erna mRl    | NA 12 <sup>.</sup> | 73, C      | OVID-19 Pfiz           | er-Bio        | oNTech           | mRNA                  | BNT16         | o2,)     |         |        |
|   | •  | Date administered                             |             |                    |            |                        |               |                  |                       |               |          |         |        |
|   | •  | <b>Provider</b> – If the provider name is     | not in Pa   | noran              | na – s     | see below for          | r opti        | ons              |                       |               |          |         |        |
|   | •  | <b>Organization</b> – former RHA or First     | t Nation J  | Jurisdi            | ictior     | ר (FNJ)                | •             |                  |                       |               |          |         |        |
|   | •  | Service Delivery Location – the ph            | vsical loc  | ation              | of w       | here immuni            | izatio        | n took i         | olace                 |               |          |         |        |
|   | •  | Lot number - by selecting it from t           | he drop (   | down               | (only      | if the vaccin          | ne is p       | ublicly          | funded                | )             |          |         |        |
|   | •  | <b>Dosage</b> – pre-populated once you        | nick vou    | r lot n            | umbi       | er                     |               | ,                |                       | ,             |          |         |        |
|   | •  | Dosage Unit of measurement (UO                | M) = nro    |                    | lator      | l once the lot         | tnum          | hor is r         | hickod                |               |          |         |        |
|   |    | Site                                          | in pre      | popu               | natet      |                        | t num         | 1001 13 1        | JICKCU                |               |          |         |        |
|   |    | <b>Bouto</b> proponulated once the let        | numbor      | ic nick            | <b>vod</b> |                        |               |                  |                       |               |          |         |        |
| _ |    | Route - prepopulated once the lot             | iumber      | is pick            | leu        |                        |               |                  |                       |               |          |         |        |
| 5 | If | the Provider name is <b>not</b> in Panoram    | na docum    | ent th             | ne Pr      | <b>ovider</b> type i   | n the         | drop-d           | lown lis <sup>-</sup> | t by usi      | ng the I | type ah | ead    |
|   | te | ature in the provider field:                  |             |                    |            |                        |               |                  |                       |               |          |         |        |
|   | Ту | vpe in "Provider" and the following lis       | st will be  | displa             | ayed       | to select fron         | n             |                  |                       |               |          |         |        |
|   | Г  |                                               |             |                    | -   NI     |                        |               |                  |                       |               |          |         |        |
|   | H  | Provider, Licensed Practical Nurse, Li        | censed P    | ractica            | ai nu      | rse                    |               |                  |                       |               |          |         |        |
|   | Ľ  | Provider, Other, Other                        |             |                    |            |                        |               |                  |                       |               |          |         |        |
|   |    | <b>Provider</b> , Pharmacist, Pharmacist      |             |                    |            |                        |               |                  |                       |               |          |         |        |
|   |    | Provider, PHC Paramedic, Other                |             |                    |            |                        |               |                  |                       |               |          |         |        |
|   |    | Provider, PHC Registered Nurse, Regi          | stered N    | urse               |            |                        |               |                  |                       |               |          |         |        |
|   |    | Provider, PHC Respiratory Therapist,          | Other       |                    |            |                        |               |                  |                       |               |          |         |        |
|   |    | Provider, Physician, Physician                |             |                    |            |                        |               |                  |                       |               |          |         |        |
|   | Γ  | Provider, Public Health Nurse, Public         | Health N    | lurse              |            |                        |               |                  |                       |               |          |         |        |
|   | Π  | Provider, Registered Nurse, Registere         | ed Nurse    |                    |            |                        |               |                  |                       |               |          |         |        |
|   |    | Provider, Registered Nurse Practition         | er. Regis   | tered              | Nurs       | e                      |               |                  |                       |               |          |         |        |
|   |    | Practitioner                                  | ,           |                    |            | -                      |               |                  |                       |               |          |         |        |
|   | H  | Provider Registered Psychiatric Nurs          | e Regist    | ered P             | Svrh       | iatric                 |               |                  |                       |               |          |         |        |
|   |    | Nurse                                         | C, 105130   | cicui              | Sych       |                        |               |                  |                       |               |          |         |        |
|   | Ľ  | Turbe                                         |             |                    |            |                        |               |                  |                       |               |          |         |        |
|   | lf | the <b>Provider</b> type is not listed in the | drop-dov    | wn list            | oris       | s unknown, u           | use <b>Pr</b> | ovider           | Other,                | Other         |          |         |        |

| Add Comment       Apply         *Comment Text:                                                                                                    |          |       |
|----------------------------------------------------------------------------------------------------|----------|-------|
| Add Comment       Apply         • Comment Text:                                                                                                    |          | Ad    |
| Comment Text:  (2000 characters remaining.)  Scroll to the top of the "Add Immunization" pop up page and click Apply.  munization History - Detailed Data Table  Add Immunization  Record Consent  Apply  Immunization Type: Historical  Age at Administred:  COVID-19 Pfizer-BioNTech m.  Date Administred:  Date Administred:  Date Administr | y Reset  | Cance |
| (2000 characters remaining.)<br>Scroll to the top of the "Add Immunization" pop up page and click Apply.<br>Immunization History - Detailed Data Table<br>Add Immunization Type: Historical<br>*Agent:<br>COVID-19 Prizer-BioNTech m*<br>Date Administered:<br>COVID-19 Prizer-BioNTech m*<br>Date Administered:<br>COVID-19 Prizer-BioNTech m*<br>Date Administered:<br>COVID-19 Prizer-BioNTech m*<br>Date Administered:<br>COVID-19 Prizer-BioNTech m*<br>Date Administered:<br>COVID-19 Prizer-BioNTech m*<br>Date Administered:<br>COVID-19 Prizer-BioNTech m*<br>Page at Administration:<br>29 years months days                                                                                                    |          |       |
| (2000 characters remaining.)<br>Scroll to the top of the "Add Immunization" pop up page and click Apply.<br>Immunization History - Detailed Data Table<br>Add Immunization Type: Historical<br>Add Immunization Type: Historical<br>Agent:<br>COVID-19 Pfizer-BioNTech m • Date Administered:<br>COVID-19 Pfizer-BioNTech m • Date Administered:<br>PGSEI, PUSEI TO M DI                                                                                                    |          |       |
| Scroll to the top of the "Add Immunization" pop up page and click Apply.                                                                                                    |          |       |
| Scroll to the top of the "Add Immunization" pop up page and click Apply.                                                                                                    |          |       |
| Immunization Type: Historical         * Agent:         COVID-19 Pfizer-BioNTech m         * Date Administered:         \$\phi2020/12/24\$         Immunication CDT         Estimated         29         years         months         days                                                                                                    | ly Reset | Cance |
| Age at Administration:          Age at Administration:         COVID-19 Prizer-BioNTech m            • Click Save at the top of page             • Click Save at the top of page                                                                                                    |          |       |
| • Click Save at the top of page                                                                                                    |          |       |
| Click Save at the top of page     puser, puser to twick                                                                                                    | 3        |       |
| puser, puser to tvi Di 🚔 🧍 🔅                                                                                                    |          |       |
|                                                                                                    | *        |       |
| Launch Report Add to WQ Save Reset 7                                                                                                    |          | ]     |
|                                                                                                    | Active   |       |

## 8 Document Risk factor

- Go to the Left Hand Navigation (LHN), and click on the main heading "client" to expand the selections.
- Select "Risk Factors"
- Category: Select IMMUNIZATIONS

| Imms History<br>Interpretation | Risk Factors             | <b>≵</b> Hie                  |
|--------------------------------|--------------------------|-------------------------------|
| Upload Clients                 | *Category:               | All                           |
| Cohort                         |                          |                               |
| Immunizations                  | *Risk Factor:            | All                           |
| ▶ Lab                          | *Additional Information: | Exposure                      |
| Upload Data                    |                          |                               |
| Notes                          | *Response:               | Immunizations                 |
| Document Management            | Start Date:              | Medical History               |
| Communication Templates        |                          |                               |
| Reporting & Analysis           |                          | Risk Behaviour                |
| Notifications                  |                          | Sexual Behaviour              |
| Communications Log             | Reported By:             |                               |
| Workgroups                     |                          | Social Determinants of Health |
| Administration                 | Specify:                 | Special Population            |
|                                |                          |                               |
|                                |                          | Substance Use                 |
|                                |                          | Travel                        |
|                                | Row Actions: Undate      |                               |

For Health Care Workers:

- **Risk Factor:** Select Occupation-Health care worker- Eligible for Publicly Funded Vaccines+ from Drop down menu.
- Response: Select "YES"
- Start Date: Enter date the vaccine was provided.
- Reported date: Will automatically populate to the current date
- Click the Add button and then click Save at the bottom of the screen

| *Category:                                                                                                    | Immunizations   |                                                                                                    |                                                    |                                                       |                           |                           |                        |         |
|----------------------------------------------------------------------------------------------------|-----------------|----------------------------------------------------------------------------------------------------|----------------------------------------------------|-------------------------------------------------------|---------------------------|---------------------------|------------------------|---------|
| *Risk Factor:                                                                                                    | Occupation - He | alth Care Worker - Eli <u>c</u>                                                                                                    | ible for Publicly Fund                             | ed Vaccines+                                          |                           |                           |                        |         |
| *Additional Information                                                                                                    | 1:              |                                                                                                    |                                                    |                                                       |                           |                           |                        |         |
| *Response:                                                                                                    | Yes             |                                                                                                    | ✓ Freque                                           | ency:                                                 |                           |                           |                        |         |
| Start Date:                                                                                                    | 2020 / 12       | 2 / 24                                                                                                    | 🗉 🛛 End Da                                         | ite:                                                  | 00/                       | /                         | ] /                    |         |
|                                                                                                    | ,,,,,           |                                                                                                    | End Da                                             | te Reason:                                            | ,,,,                      |                           | uu                     | · · · · |
| Reported By:                                                                                                    |                 |                                                                                                    | ✓ *Repo                                            | orted Date: 2                                         | :020                      | / 12                      | / 24                   |         |
| Specify:                                                                                                    |                 |                                                                                                    |                                                    | y:                                                    | , , , ,                   |                           | uu                     |         |
| Select 'ADD' But                                                                                                    | ton. Verify in  | formation and                                                                                                    | click SAVE Bu                                      | tton                                                  |                           |                           |                        |         |
| Select 'ADD' But                                                                                                    | ton. Verify in  | formation and                                                                                                    | click SAVE Bu                                      | tton                                                  |                           |                           |                        |         |
| Select 'ADD' But                                                                                                    | ton. Verify in  | formation and                                                                                                    | click SAVE Bu                                      | tton                                                  |                           |                           | Ad                     | d Clear |
| Select 'ADD' But<br>y:<br>Actions: Update                                                                                              | ton. Verify in  | formation and                                                                                                    | click SAVE Bu                                      | tton                                                  |                           |                           | Ad                     | d Clear |
| Select 'ADD' But<br>jy:<br>Actions: Update<br>*Reason for De                                                                           | ton. Verify in  | formation and                                                                                                    | click SAVE Bu                                      | tton                                                  | ▼ [S                      | et                        | Ad                     | d Clea  |
| Select 'ADD' But<br>y:<br>Actions: Update<br>*Reason for Do<br>Risk Factor                                                             | ton. Verify in  | formation and                                                                                                    | click SAVE Bu                                      | tton<br>e to:                                         | ✓ S<br>End<br>Date        | et<br>End<br>Date<br>Reas | Ad<br>Pe<br>Inv<br>son | d Clear |
| Select 'ADD' But<br>y:<br>Actions: Update<br>*Reason for De<br>Risk Factor<br>Occupation - Health Care V<br>for Publicly Funded Vaccin | ton. Verify in  | formation and          Image: second system         Image: second system< | click SAVE Bu<br>*Set Respons<br>ponse Freque<br>- | tton<br>e to:<br>ency Start<br>Date<br>2020 De<br>23  | ✓ S<br>End<br>Date<br>C - | End<br>Date<br>Reas       | Pe<br>son<br>-         | d Clear |
| Select 'ADD' But<br>y:<br>Actions: Update<br>*Reason for De<br>Risk Factor<br>Occupation - Health Care V<br>for Publicly Funded Vaccin | ton. Verify in  | formation and          Delete         Reported       Res         Date       2020 Dec 24       Yes                                                                                                    | click SAVE Bu<br>*Set Respons<br>ponse Freque<br>- | tton<br>te to:<br>ency Start<br>Date<br>2020 De<br>23 | End<br>Date               | et<br>End<br>Date<br>Reas | Ad<br>son<br>-         | d Clear |

| Risk Factors                                               |                                                                                         |                  |                              | A Hide Risk Factors |
|------------------------------------------------------------|-----------------------------------------------------------------------------------------|------------------|------------------------------|---------------------|
| * Category:<br>* Risk Factor:<br>* Additional Information: | Immunizations Special Population - LTC Facility Resident LTC Porteous Lodge - Saskatoon |                  |                              | <b>&gt;</b>         |
| * Response:                                                | Yes 🗸                                                                                   | Frequency:       |                              | ~                   |
| Start Date:                                                | 2021 / 1 / 4 🔠                                                                          | End Date:        | yyyy mm dd                   |                     |
|                                                            |                                                                                         | End Date Reason: |                              | $\checkmark$        |
| Reported By:                                               | <b>~</b>                                                                                | * Reported Date: | 2021 / 01 / 06<br>yyyy mm dd |                     |
| Specify:                                                   |                                                                                         |                  |                              |                     |
|                                                            |                                                                                         |                  |                              | Add Clear           |

| Risk Factors                                               |                                                                                                    | ☆ Hide Risk Factors           |
|------------------------------------------------------------|----------------------------------------------------------------------------------------------------|-------------------------------|
| * Category:<br>* Risk Factor:<br>* Additional Information: | Special Population<br>Special Population – LTC - Staff                                                                                                    | <ul><li>▼</li><li>▼</li></ul> |
| * Response:<br>Start Date:                                 | Yes         Frequency:           2021         / 01         / 06         End Date:         / /           yyyy         mm         dd         yyyy         mm         dd | <b>~</b>                      |
| Reported By:                                               | End Date Reason:           * Reported Date:         2021         /         01         /         06           yyyy         mm         dd                               | ~                             |
| Specify:                                                   |                                                                                                    | Add Clear                     |

## For PCH Residents

- Category: Select "Special Population"
- Risk Factor: Select "Special Population Personal Care Home Resident"
- **Response**: Select "Yes"
- **Start Date:** Enter date the vaccine was provided.
- **Reported date:** Will automatically populate to the current date
- Click the Add button and then click Save at the bottom of the screen

|                                                                                                    |                                                                                                    |                                                                                                    |                      | × mide ru                                                                                                    |            |
|----------------------------------------------------------------------------------------------------|----------------------------------------------------------------------------------------------------|----------------------------------------------------------------------------------------------------|----------------------|----------------------------------------------------------------------------------------------------|------------|
| * Category:                                                                                                    | Special Population                                                                                                    |                                                                                                    |                      |                                                                                                    | ~          |
| * Risk Factor:                                                                                                    | Special Population - Personal Care Home - Res                                                                                                    | dent                                                                                                    |                      |                                                                                                    | ~          |
| * Additional Information:                                                                                                    |                                                                                                    |                                                                                                    |                      |                                                                                                    |            |
| * Response:                                                                                                    | Yes                                                                                                    | Frequency:                                                                                                    |                      |                                                                                                    | ~          |
| Start Date:                                                                                                    | 2021 / 01 / 06                                                                                                    | End Date:                                                                                                    |                      | 1                                                                                                    |            |
|                                                                                                    | yyyy mm dd                                                                                                    |                                                                                                    | уууу тт              | dd                                                                                                    | _          |
|                                                                                                    |                                                                                                    | End Date Reason:                                                                                              |                      |                                                                                                    | $\sim$     |
| Reported By:                                                                                                    | ~                                                                                                    | * Reported Date:                                                                                              | 2021 / 01<br>yyyy mm | / 06 🔛 🔛                                                                                                    |            |
| Specify:                                                                                                    |                                                                                                    |                                                                                                    |                      | ]                                                                                                    |            |
|                                                                                                    |                                                                                                    |                                                                                                    |                      |                                                                                                    |            |
|                                                                                                    |                                                                                                    |                                                                                                    |                      |                                                                                                    |            |
| <ul> <li>Response: Se</li> <li>Start Date: E</li> <li>Reported dat</li> </ul>                                                                                                    | lect "Yes"<br>nter date the vaccine was provided.<br><b>:e:</b> Will automatically populate to th                                                                                                    | e current date                                                                                                |                      |                                                                                                    |            |
| <ul> <li>Response: Se</li> <li>Start Date: E</li> <li>Reported dat</li> <li>Click the Add</li> <li>Risk Factors</li> </ul>                                                                                                    | lect "Yes"<br>nter date the vaccine was provided.<br>e: Will automatically populate to th<br>button and then click <b>Save</b> at the bo                                                                                                    | e current date<br>ottom of the scree                                                                          | n                    | <b>☆</b> Hide F                                                                                                    | Risk Facto |
| <ul> <li>Response: Se</li> <li>Start Date: E</li> <li>Reported dat</li> <li>Click the Add</li> </ul> Risk Factors                                                                                                    | lect "Yes"<br>nter date the vaccine was provided.<br><b>e:</b> Will automatically populate to th<br>button and then click <b>Save</b> at the bo                                                                                                    | e current date<br>ottom of the scree                                                                          | n                    | <b>☆</b> Hide F                                                                                                    | Risk Fact  |
| <ul> <li>Response: Se</li> <li>Start Date: E</li> <li>Reported dat</li> <li>Click the Add</li> </ul> Risk Factors * Category:                                                                                                    | lect "Yes"<br>nter date the vaccine was provided.<br>se: Will automatically populate to th<br>button and then click <b>Save</b> at the bo                                                                                                    | e current date<br>ottom of the scree                                                                          | n                    | <b>☆</b> Hide F                                                                                                    | Risk Fact  |
| <ul> <li>Response: Se</li> <li>Start Date: E</li> <li>Reported dat</li> <li>Click the Add</li> <li>Risk Factors</li> <li>* Category:</li> <li>* Risk Factor:</li> </ul>                                                                                                    | lect "Yes"<br>nter date the vaccine was provided.<br>re: Will automatically populate to th<br>button and then click <b>Save</b> at the bo<br>Special Population                                                                                                    | e current date<br>ottom of the scree                                                                          | n                    | ☆ Hide F                                                                                                    | Risk Facts |
| <ul> <li>Response: Se</li> <li>Start Date: E</li> <li>Reported dat</li> <li>Click the Add</li> <li>Risk Factors</li> <li>* Category:</li> <li>* Risk Factor:</li> <li>* Additional Information:</li> </ul>                                                                                                    | lect "Yes"<br>nter date the vaccine was provided.<br>re: Will automatically populate to th<br>button and then click <b>Save</b> at the bo<br>Special Population                                                                                                    | e current date<br>ottom of the scree                                                                          | n                    | <b>☆</b> Hide F                                                                                                    | Risk Facto |
| <ul> <li>Response: Se</li> <li>Start Date: E</li> <li>Reported dat</li> <li>Click the Add</li> </ul> Risk Factors * Category: <ul> <li>* Risk Factor:</li> <li>* Additional Information:</li> <li>* Response:</li> </ul>                                                                                            | Ierect "Special Population" - Personal<br>lect "Yes"<br>nter date the vaccine was provided.<br>se: Will automatically populate to th<br>button and then click <b>Save</b> at the bo<br>Special Population<br>Special Population – Personal Care Home - Sta                                                                                                    | e current date<br>ottom of the scree                                                                          | n                    | <b>☆</b> Hide F                                                                                                    | Risk Fact  |
| <ul> <li>Response: Se</li> <li>Start Date: E</li> <li>Reported dat</li> <li>Click the Add</li> </ul> Risk Factors <ul> <li>* Category:</li> <li>* Risk Factor:</li> <li>* Additional Information:</li> <li>* Response:</li> <li>Start Date:</li> </ul>                                                              | Special Population<br>Special Population<br>Specia | e current date<br>ottom of the scree<br>ff<br>Frequency:<br>End Date:                                         | n                    | ★ Hide F                                                                                                    | Risk Fact  |
| <ul> <li>Response: Se</li> <li>Start Date: E</li> <li>Reported dat</li> <li>Click the Add</li> <li>Risk Factors</li> <li>* Category:</li> <li>* Risk Factor:</li> <li>* Additional Information:</li> <li>* Response:</li> <li>Start Date:</li> </ul>                                                                | Identify       Personal         Inter date the vaccine was provided.         re: Will automatically populate to the button and then click Save at the box         Special Population         Special Population         Special Population         Special Population         Yes         2021         /         1         /         6         yyyy         mm                                                                                                    | e current date<br>ottom of the scree<br>ff<br>Frequency:<br>End Date:<br>End Date Reason:                     | n                    | ★ Hide F                                                                                                    | Risk Fact  |
| <ul> <li>Response: Se</li> <li>Start Date: E</li> <li>Reported dat</li> <li>Click the Add</li> <li>Click the Add</li> <li>Risk Factors</li> <li>* Category:</li> <li>* Risk Factor:</li> <li>* Additional Information:</li> <li>* Response:</li> <li>Start Date:</li> </ul>                                         | Special Population     Special Population     Special Population     Special Population     Special Population     Special Population     Special Population     Special Population     Special Population     Special Population     Special Population     Yes   Yes   Yup for the second Care Home - State     Yes   Yup for the second Care Home - State     Yes     Yes     Yes     Yup for the second Care Home - State     Yup for the second Care Home - State     Yup for the second Care Home - State     Yup for the second Care Home - State                                                                                                    | e current date<br>ottom of the scree<br>ff<br>Frequency:<br>End Date:<br>End Date Reason:<br>* Reported Date: | n                    | ★ Hide F 1 1 | Risk Fact  |
| <ul> <li>Response: Se</li> <li>Start Date: E</li> <li>Reported dat</li> <li>Click the Add</li> </ul> Risk Factors <ul> <li>* Category:</li> <li>* Risk Factor:</li> <li>* Additional Information:</li> <li>* Response:</li> <li>Start Date:</li> </ul> Reported By:                                                 | Special Population       Personal         Special Population       Special Population         Special Population       Special Population         Special Population       Special Population         Special Population       Special Population         Special Population       Special Population         Special Population       Special Population         Yes       V         Yes       V         Mmm       dd                                                                                                    | e current date<br>ottom of the scree<br>ff<br>Frequency:<br>End Date:<br>End Date Reason:<br>* Reported Date: | n                    | ★ Hide F 1                                                                                                    | Risk Fact  |
| <ul> <li>Response: Se</li> <li>Start Date: E</li> <li>Reported dat</li> <li>Click the Add</li> <li>Click the Add</li> <li>Risk Factors</li> <li>* Category:</li> <li>* Risk Factor:</li> <li>* Additional Information:</li> <li>* Response:</li> <li>Start Date:</li> <li>Reported By:</li> <li>Specify:</li> </ul> | Iterest appears optimition - Personal lect "Yes"         Inter date the vaccine was provided.         re: Will automatically populate to the button and then click Save at the box         Special Population         Special Population - Personal Care Home - State         Yes         2021       / 1         yyyy       mm                                                                                                    | e current date<br>ottom of the scree<br>ff<br>Frequency:<br>End Date:<br>End Date Reason:<br>* Reported Date: | n                    | ★ Hide F 1                                                                                                    | Risk Fact  |